## İKÜYÖS 2020 ULUSLARARASI ÖĞRENCİ BURSLULUK SINAVI YÖNERGESİ

IKUYÖS-2020 Uluslararası Öğrenci Bursluluk Sınavı Üniversitemiz Uzaktan Eğitim sistemi olan CATS üzerinden gerçekleştirilecektir. Sınav süresince sınav için girdiğiniz sanal sınıfta, ilgili gözetmen tarafından bilgisayarınıza öncesinde yükleyeceğiniz Adobeconnect programındaki kamera ve sesi aktive ettikten sonra görüntüleneceksiniz. Aşağıda sınav ile ilgili detaylı bilgiler yer almaktatır. Lütfen bunları dikkatlice okuyunuz. Sınavınız **çoktan seçmeli** test şeklinde olacaktır. Sınavın içeriği 35 soru genel yetenek, 40 matematik, 5 geometri olmak üzere toplam 80 sorudan oluşmaktadır. 4 yanlış bir doğruyu götürecektir.

## Sınav tarihi

21 Haziran 2020 Pazar

## <u>Sınav saati</u>

21 Haziran 2020 tarihinde sabah **11**:00'da başlayacak **13.00**'a kadar sürecektir. Sınav süresi **120 dakikadır**. Sınavdan bir gün önce size deneme sınavı için link gönderilecek ve e-posta adresinize gönderilen kullanıcı ve adı ve şifrenizle sınavı deneyimlemeniz sağlanacaktır.

## Sınav Uygulama Yönergesi

- Sınavdan yarım saat önce CATS sistemine açıp daha önce size iletilen "kullanıcı adı" ve "şifre" ile giriş yapınız.
- 2- Sınavdan yarım saat önce, bir diğer web sitesi sekmesinden "Adobe Connect" uygulaması ile atandığınız sanal sınıfa giriş yapınız. Ses ve Kamera bağlantılarınızdan emin olunuz, kamera ve ses sitemini açınız.
- 3- Sınav süresinden yarım saat önce Adobe Connect programı üzerinden gözetmenler tarafından kimlik kontrolleriniz yapılacaktır.
- CATS üzerinden Giriş Sayfasının yukarı kısmında bulunan "IKU-YOS-2020" sekmesini tıklayınız.
- 5- "Değerlendirmeye başla" butonuna basınız.
- 6- Sınav açıklamalarını dikkatlice okumayı unutmayın.
- 7- Soruları cevaplayınız.

8- Cevaplandırdığınız her soru için "save" butonuna basın ve diğer soruya geçmek için "next" butonuna basınız.

(Sınav sorularını save butonuna basarak ilerlerseniz herhangi bir internet bağlantısı kopmasında yaptığınız sorular otomatik kaydedilecektir.) Bir önceki soruya dönmek için "previous" butonuna basınız.

- 9- Sınav süresi bittiğinde "save" butonuna tıklayıp ilerlediğiniz sorular sınavı bitimemiş olsanız bile otomatik değerlendirmeye gönderilecektir.
- 10-İstediğiniz soruya dönüp cevabınızı değiştirip tekrar "save" butonuna tıklayıp ilerleyebilirsiniz.
- 11- Son kontrollerinizi yapınız.
- 12- Sınavınızı sonlandırmaya karar vermeden <u>bitir</u> "notlandırılmak üzere gönder butonuna basmayınız"
- 13- Sınavı bitirmek için "Notlandırılmak üzere gönder" butonuna basınız. (Burada "save" seçeneği teste daha sonra tekrar dönmek içindir. Testi sonuçlandırmaz.)
- 14- Gelen sayfada bir defa daha ve son kez "Notlandırılmak üzere gönder" butonuna basınız.
- 15-"Sınavınız başarıyla kaydedilmiştir" ibaresini göreceksiniz ve sınav sonlanmış olacaktır.